# 「みらい米市場」 システム利用マニュアル

みらい FUTURE RICE MARKET 米市場

## ~買い手のオークション入札編~

【お問合せ先】 みらい米市場株式会社 サポート部 Email: support@rice-market.com

## 1.オークションの検索

### 1. オークションの出品情報の検索

#### ホーム画面から直近のオークションや注目のオークションを見ることがで きますが、自分の欲しい米の出品は「全てのオークションを見る」をク リックすることで検索することができます。

| みらい 米市場                                | 会 マイメニュー                             |                                                                                                    | 4 | コメ太郎 🗸 |
|----------------------------------------|--------------------------------------|----------------------------------------------------------------------------------------------------|---|--------|
| <b>米の現</b><br>「みら<br><sub>全てのオ</sub> - | 物オンラインマー<br>い米市場」<br>-<br>ダションを見る 全て | ・ケット<br>:の注文を見る                                                                                    |   |        |
|                                        |                                      | <b>直近のオークション</b><br>初心者でも簡単に出品・入札できます<br>▲ ★ ★ ★ ★ ★ 3.6 (評価の数 3)<br>セリ中 (残り6日1時間) 入札の<br>流研のゆめぴりか |   |        |

#### 米の現物オンラインマーケット 「みらい米市場」

| テークション検索                         | 57  |
|----------------------------------|-----|
| 商品名                              |     |
| 周辺は名を入力                          |     |
| 商品名を入力<br>産地                     |     |
| すべて                              | //• |
| <sup>産年</sup><br>産年を入力           |     |
| スタート価格 (円/60kg)<br>例:1000 ~ 2000 |     |
| 出品数量 (kg)<br>例 : 100 ~ 200       | /-  |
| 組織名                              |     |
| 検索用タグ                            | See |
| 各タグはスペースで区切ってください                |     |
| 検索                               | amm |

商品名で検索できます 品種名で検索できます 産地名で検索できます 産年で検索できます

オークションのスタート価格 を価格帯で指定できます。

出品者の組織名で検索できま す。

出品に紐づいたタグ(キー ワード)で検索できます。 何かの特集で出品されている 場合などは、指定のタグが存 在ます。

 ・ 検索ボタンを押すと、入力した条件の 出品を検索できます

## 検索結果から詳細情報を見るためには

#### 検索結果が表示されましたら、興味のある出品について、入札ボタンを押してく ださい(即入札にはなりませんのでご安心ください)

| みらい 米市場 | 会 マイメニュー  |                                                                                                    | <b>4</b> 🔘 :                                         | - <i>&gt;</i> |
|---------|-----------|----------------------------------------------------------------------------------------------------|------------------------------------------------------|---------------|
|         | 🏂 注目のオークシ | ョン                                                                                                    | 並べ替え: 三非 残り時間が長い願 >                                  |               |
|         |           | <ul> <li>○ ESALIAG 62WXnD</li> <li>★★★☆☆3.6 (評価の)</li> <li>☆☆☆☆3.6 (評価の)</li> <li>☆☆☆3.6 (評価の)</li> <li>☆☆☆3.6 (評価の)</li> <li>☆☆3.6 (評価の)</li> <li>☆☆3.6 (評価の)</li> <li>☆☆3.</li></ul> | セリ中 (残り6日1時間) 入札の<br>マッチング<br>出品数量 : 34,560kg (576俵) |               |

入札ボタンを押すと、オークションの詳細ページに遷移します。

オークション詳細

|  | 入札 |
|--|----|
|  |    |

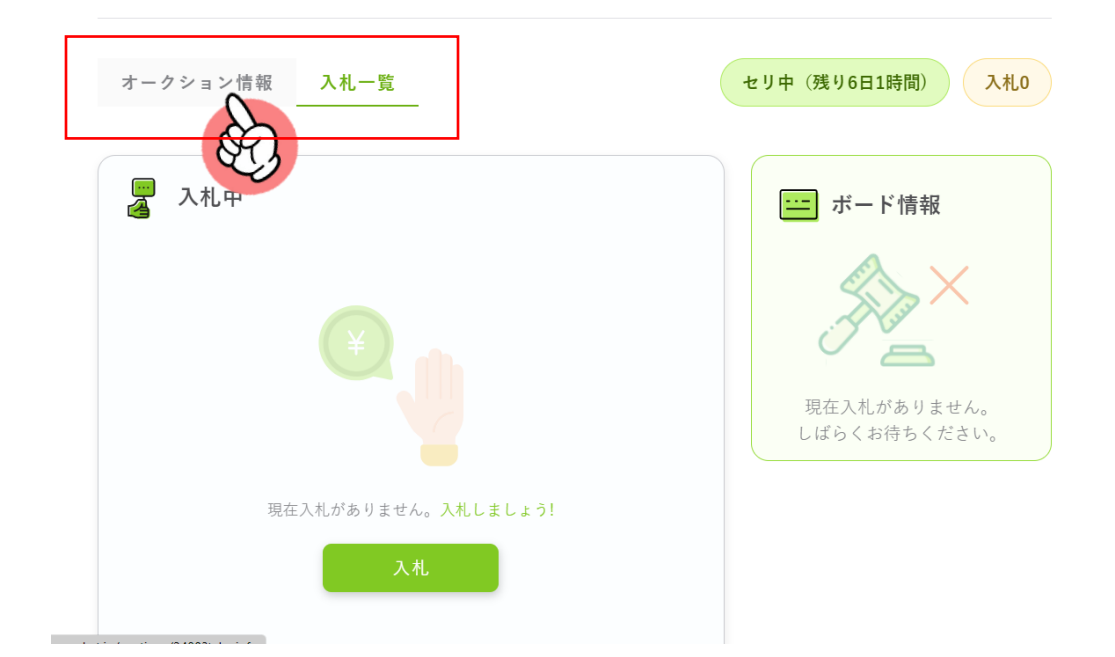

オークション詳細画面には、オークション情報と、入札一覧という2つの タブがあります。オークション情報の詳細を見る場合は、オークション情 報のタブをクリックしてください。

#### オークション情報のタブをクリックすると、オークション情報の詳細を見 ることができます。

| みらいない | 会 マイメニュー                                             | 🕂 💽 コメ太郎 🗸                                                                                                    |
|-------|------------------------------------------------------|----------------------------------------------------------------------------------------------------|
|       | オークション情報 入札一覧                                        | セリ中 (残り6日1時間) 入札0                                                                                                    |
|       |                                                      | <ul> <li>              重名出品 62WXnD             ★★★★★☆☆ 3.6 (評価の数 3)      </li> <li>             流研のゆめぴりか              金瑞農法 GAP             農林水産省マッチング      </li> </ul> |
|       |                                                      | 品種名:ゆめびりか 産年:令和5年産 産地:北海道 等: 1年 農産物検査証明書:123456789● <b>農産物検査の結果が記載されます</b> 商品詳細                                                                                        |
|       | <b>オークション情報</b><br>山口地球・ <b>北海</b> 道                 | <del>转</del> 声约了口哇; 2022/10/07 00:00                                                                                                    |
|       | 出品単域・ <b>16,79</b><br>出品単価(スタート価格): <b>14,000円/6</b> | 9890₩2 J D #3 · 2023/10/07/00.00                                                                                                    |
|       | 荷姿: <b>丸形フレコン</b>                                    | 1包装の正味重量 <b>: 1,080kg</b>                                                                                                    |
|       | 包装個数: 32<br>最小取引量: 1フレコン                             | 出品数量: <b>34,560kg(576俵</b> )                                                                                                    |
|       | 納品可能日 <b>: 即納可能</b>                                  | 物流手配: 自社手配可能                                                                                                    |
| /     | 引取期限: <b>落札後3ヵ月以内</b>                                | 決済手段: <b>直接決済</b>                                                                                                    |
|       |                                                      | 入札<br>※米市場決済は、2023年11月<br>以降に実装予定です。                                                                                                    |

- ✓ 価格は前提として置き場渡し価格となります。送料等は商品詳細などで確認いただくか、 売買契約時などに売り手と交渉いただくことになります。
- ✓ 入札時は、出品者のスタート価格以上の価格でないと入札することができません。
- ✓ 包装個数は出品されている数量を表します。
- ✓ 最小取引量は、売り手が取引を行う最低の発注ロット数を示します。入札の際には、最小 取引量以上の数量を指定してください。

商品詳細をクリックすると、出品商品の詳細を確認できます。

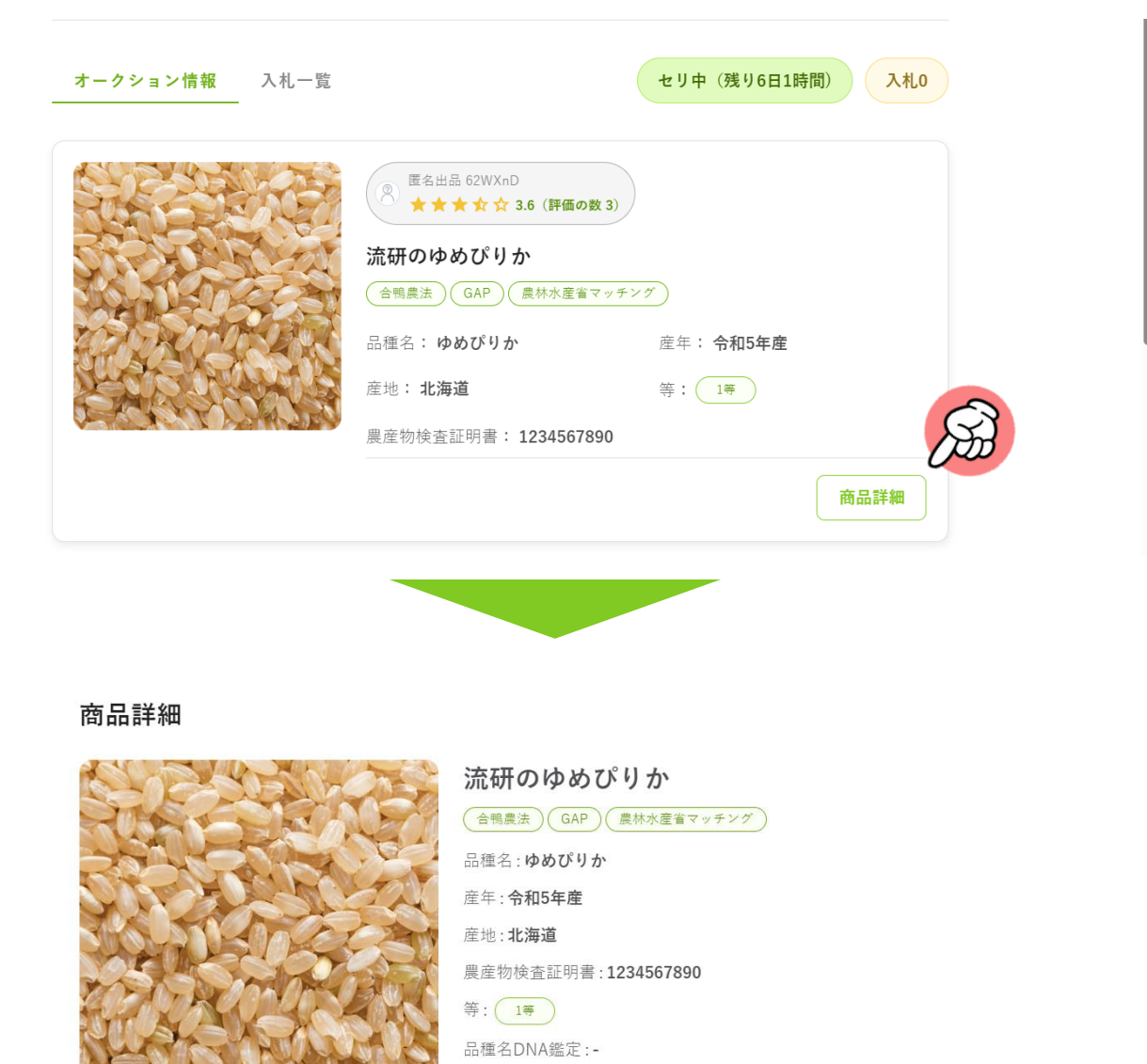

※以下に記載されている内容は、次項に詳細を記載

生産方法: 特別栽培 減農薬栽培 栽培期間中農薬不使用

調整時のふるい目: 2.0mm

環境対応生産

詳細画面には、以下のような情報が記載されています。

| その時間 | ☆ マイメニュー                                                                      |                                  |                     | 🕂 🚺 コメ太郎 🗸     |
|------|-------------------------------------------------------------------------------|----------------------------------|---------------------|----------------|
|      | <b>生産のこだわり:</b><br>強いこだわりをもって生産しています<br><b>商品紹介:</b><br>最高のゆめびりか、できました        | - こだわり                           | ) や商品の特徴など <i>0</i> | <b>DPRポイント</b> |
|      | <b>その他、備考等:</b><br>関東までの送料 16フレコン 1車a<br>完済までの送料 16フレコン 1車a<br>その他の地域は相談ください。 | ちたり 20万円(税抜) ←出品<br>ちたり 27万円(税抜) | 者によっては、送料           | 等の記載があります      |
|      | 基本情報                                                                          |                                  |                     |                |
|      | 容積重:-                                                                         | 容積重測定器名称:-                       |                     |                |
|      | 水分: <b>14.0%</b>                                                              | 水分測定器名称 : OO科学 AT                | -100                |                |
|      | 外観形質                                                                          |                                  |                     |                |
|      | 白未熟粒: <b>0.0%</b>                                                             | 死米 : <b>0.0%</b>                 | 胴割粒: <b>0.0%</b>    |                |
|      | 着色粒:0.0%                                                                      | 砕粒:0.0%                          | 検査月 : <b>202309</b> |                |
|      | ✔ 異種穀粒 基準値以下                                                                  | ☑ 異物 基準値以下                       | 農産物検査や穀粒判           | 別機での検査         |
|      | 測定機器メーカー:OOO BT-10                                                            |                                  | データなどを確認で           | きます。           |
|      | 使用機器の型式:-                                                                     |                                  |                     |                |
|      | 粒厚:-                                                                          |                                  |                     |                |
|      | 化学検査                                                                          |                                  |                     |                |
|      | 残留農薬:-                                                                        |                                  |                     |                |
|      | カドミウム:-                                                                       |                                  |                     |                |
|      | ヒ素:-                                                                          |                                  |                     |                |
|      | 食味関連指標                                                                        |                                  |                     |                |
|      | タンパク質: <b>5.0%</b>                                                            | 脂肪酸度:5.0(KOHmg/100g)             | アミロース : <b>5.0%</b> |                |
|      | その他 ①:-                                                                       |                                  |                     |                |
|      | その他 ②:-                                                                       | 食味計のデータ                          | や、出品者がアピー           | ルしたい栄養成        |
|      | その他 ③:-                                                                       | 分値なども、証                          | ]載されていることが          | あります。          |

 ✓ 上記の項目のうち、基本情報の水分以外は、必須の記載項目とはなってい ないため、出品者によって記載情報の量に差が出ることがあります。
 ✓ 基本的に出品者には、生産のこだわりや商品紹介に加え、農産物検査済の 米については、検査結果などで記載できる部分は極力、記載いただくこと としています。

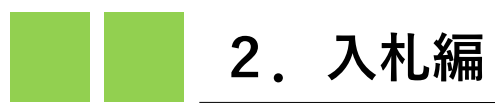

### 入札一覧画面

- "入札一覧"タブを選択すると入札画面に遷移します。
- 「入札中」という左側の領域は、自分の入札状況を表します。
- 右のボード情報は、当該オークション全体の入札動向を示すものです。
- 入札ボタンを押すと、入札ポップアップウインドウが開き、入札できます。

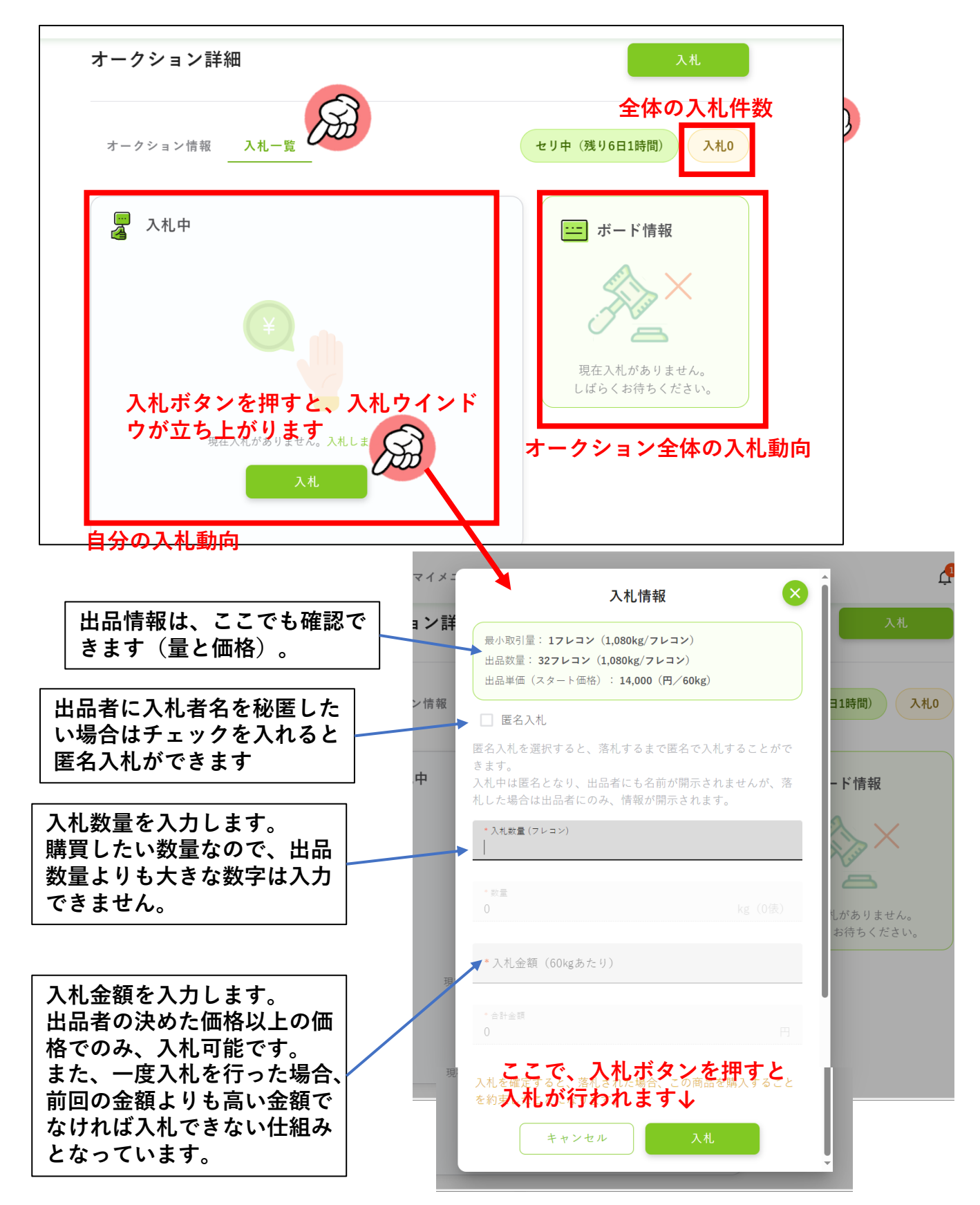

| オークション詳細   |                              |                        |              | 入札   |
|------------|------------------------------|------------------------|--------------|------|
| オークション情報 入 | 札一覧                          |                        | セリ中(残り6日1時間) | 入札   |
| 📮 入札中      |                              |                        | ニニ ボード情報     | 报    |
| 日時:        | 入札金額:<br><b>14,000円/60kg</b> | 入札数量:<br><b>32フレコン</b> | 入札金額         | 入札数量 |

- 自分が入札している場合、上記のような形で詳細を見ることができます。
  - ✓ 自分の入札内容は左の「入札中」のところに表示され、右にはボード情報が あります。
  - ✓ ボード情報には、入札者名などは表示されません。入札金額ごとの数量が表示されます。

#### 注意事項

- 入札の取り消しはできない仕様となっていますので、しっかりと確認の上、入札を するようにしてください。(不正な価格つり上げを防ぐための仕様ですので、ご理 解をいただけますと幸いです)
- みらい米市場は、オークションの自動延長システムを採用していますので、終了時刻10分以内に入札が行われた場合、自動的に終了時刻が10分延長されます。

## 落札判定のロジック

- 複数の入札者がいる場合、高い金額を付けた入札者から落札(購入権利の獲得)となります。
- 同額の入札の場合は、時間的に先に入札していた入札者が優先されます。
- 入札金額で他の入札者に負けた場合、希望の数量より少ない量で落札(購入権利の 獲得)となる場合があります。その場合、希望数量よりも少ない数量でも購入する 意向があるかどうか、システムから確認が入ります。そこで購入の辞退も可能です。
- 上記のように、購入の辞退が発生し、かつ次点の入札者がいた場合は、次点の入札 者を繰り上げ落札として、購入意向の確認を行います(辞退も可能です)。

<例示>

100袋の出品に対し、A社が13,300円で80袋、B社が13,200円で40袋、C社が13,200円で30 袋を入札(ただし、B社が先に入札)している場合。

▶ 一番高い金額を付けたA社の80袋は確定、B社には、40袋の希望に対し、落札できたのは20袋であるため、それでも購入するかの意思確認を行います。もしもB社が辞退した場合は、C社を繰り上げ落札者として、購入意思の確認を実施します。

#### 先に入札者がいる場合は、ボード情報を見て入札する必要があります。 前の入札者の入札金額と入札数量を見ながら、自分の必要な数量を確保で きるように入札を行う必要があります。

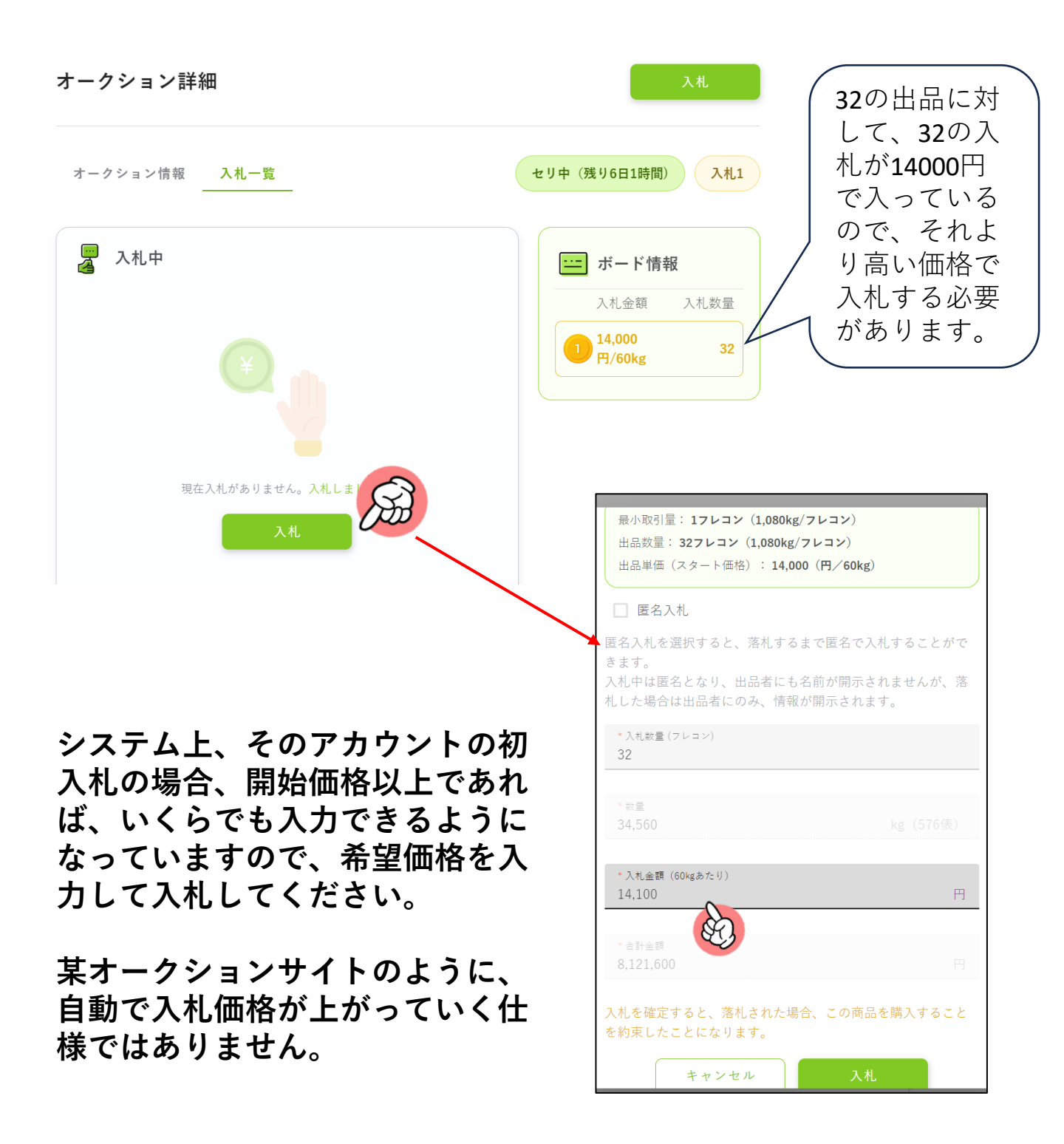

自分の入札金額を超える金額での入札がされた場合、再入札を行う必要が あります。

クリックして再入札します

オークション詳細

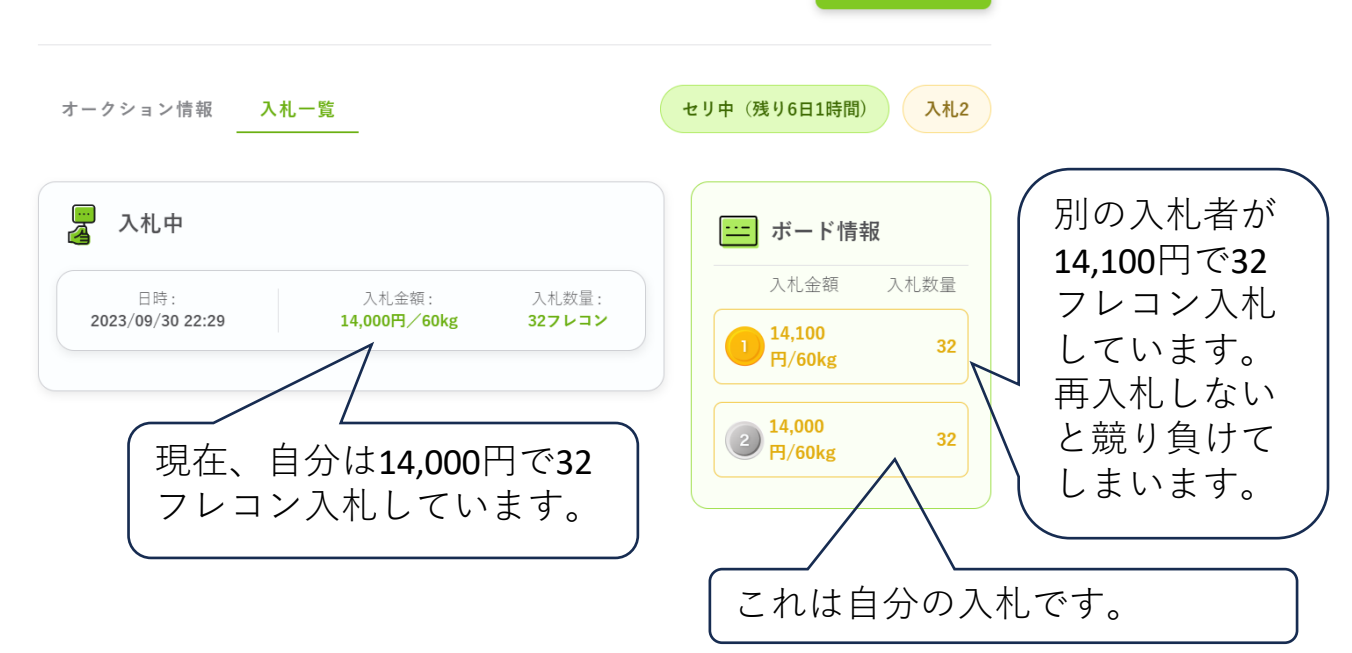

|                                                                                                    | 入札情報                                                                    |
|----------------------------------------------------------------------------------------------------|-------------------------------------------------------------------------|
| 最小取引量: 1フレコン<br>出品数量: 32フレコン<br>出品単価(スタート価利<br>直近の入札: 14,000(                                                                                                    | × (1,080kg/フレコン)<br>+ (1,080kg/フレコン)<br>培): 14,000 (円/60kg)<br>(円/60kg) |
| ✓ 匿名入札                                                                                                    |                                                                         |
| ます。<br>札中は匿名となり、P                                                                                                    | 出品者にも名前が開示されませんが、落                                                      |
| した場合は出品者に(<br>* 入札数量(フレコン)<br>32                                                                                                    | のみ、情報が開示されます。                                                           |
| した場合は出品者に(<br>*入札数量(フレコン)<br>32                                                                                                    | のみ、情報が開示されます。                                                           |
| した場合は出品者に(<br>* 入礼数量(フレコン)<br>32<br>* 数量<br>34,560                                                                                                    | のみ、情報が開示されます。<br>kg (576俵)                                              |
| した場合は出品者に(<br>* 入礼敏量(フレコン)<br>32<br>* 数量<br>34,560<br>* 入礼全額(60kgあたり)<br>14,000                                                                                               | のみ、情報が開示されます。<br>kg (576俵)                                              |
| <ul> <li>した場合は出品者に(</li> <li>*入札敷量(フレコン)</li> <li>32</li> <li>* 数量</li> <li>34,560</li> <li>*入札金額(60kgあたり)</li> <li>14,000</li> <li>入札金額が前回の入札金額</li> </ul>                   | のみ、情報が開示されます。<br>kg (576俵)<br>より大きくなければなりません。                           |
| <ul> <li>した場合は出品者に(</li> <li>* 入札数量(フレコン)</li> <li>32</li> <li>* 数量</li> <li>34,560</li> <li>* 入札金額(60kgあたり)</li> <li>14,000</li> <li>入札金額が前回の入札金額</li> <li>* 合計金額</li> </ul> | のみ、情報が開示されます。<br>kg (576俵)<br>より大きくなければなりません。                           |

再入札は、いくらでも設定できま すが、前回入札した自分の価格よ りも高い金額であることが必須と なります。

今回は、14,100円でも入札は可能 ですが、その場合、同じ金額で先 に入札している入札者がいるため、 競り負けてしまいますので、 14,100円よりも高い金額で入札す る必要があります。

## 落札と落札後のステップ

| みらい。 | 会 マイメニュー                                                               | 4                                                                                                    | □メ太郎 ∨ |
|------|------------------------------------------------------------------------|----------------------------------------------------------------------------------------------------|--------|
|      | <b>オークション情報</b> 入札一覧                                                   | セリ中(残り6日1時間) 入札0                                                                                                    |        |
|      |                                                                        | <ul> <li>              E名出品 62WXnD             ★★★☆☆ 3.6 (評価の数 3)      </li> <li>             TG研のゆめびりか         </li> <li>             合稿農法 GAP 農林水産省マッチング         </li> <li>             品種名: ゆめびりか</li></ul> |        |
|      | <b>オークション情報</b><br>出品地域: <b>北海道</b><br>出品単価(スタート価格): <b>14,000円/60</b> | 競売終了日時: <b>2023/10/07 00:00</b>                                                                                                    |        |
|      | 荷姿: <b>丸形フレコン</b><br>包装個数:32<br>最小取引量:1フレコン                            | 1包装の正味重量: <b>1,080kg</b><br>出品数量: <b>34,560kg(576俵</b> )                                                                                                    |        |
|      | 納品可能日 <b>: 即納可能</b><br>引取期限 <b>: 落札後3ヵ月以内</b>                          | 物流手配: <b>自社手配可能</b><br>決済手段: <b>直接決済</b>                                                                                                    |        |

- オークションの終了日時で、オークションは閉札となり、高い
   金額を付けた入札者から落札となります(※10ページ参照)。
- なお、みらい米市場は、オークションの自動延長システムを採用していますので、終了時刻10分以内に入札が行われた場合、 自動的に終了時刻が10分延長されます。ギリギリに入札して先んじようとすることはできません。
- 閉札し、落札することができた場合、伝票作成や出品者との調整に入ります。これ以降は、「落札後のやり取り編」をご確認ください。